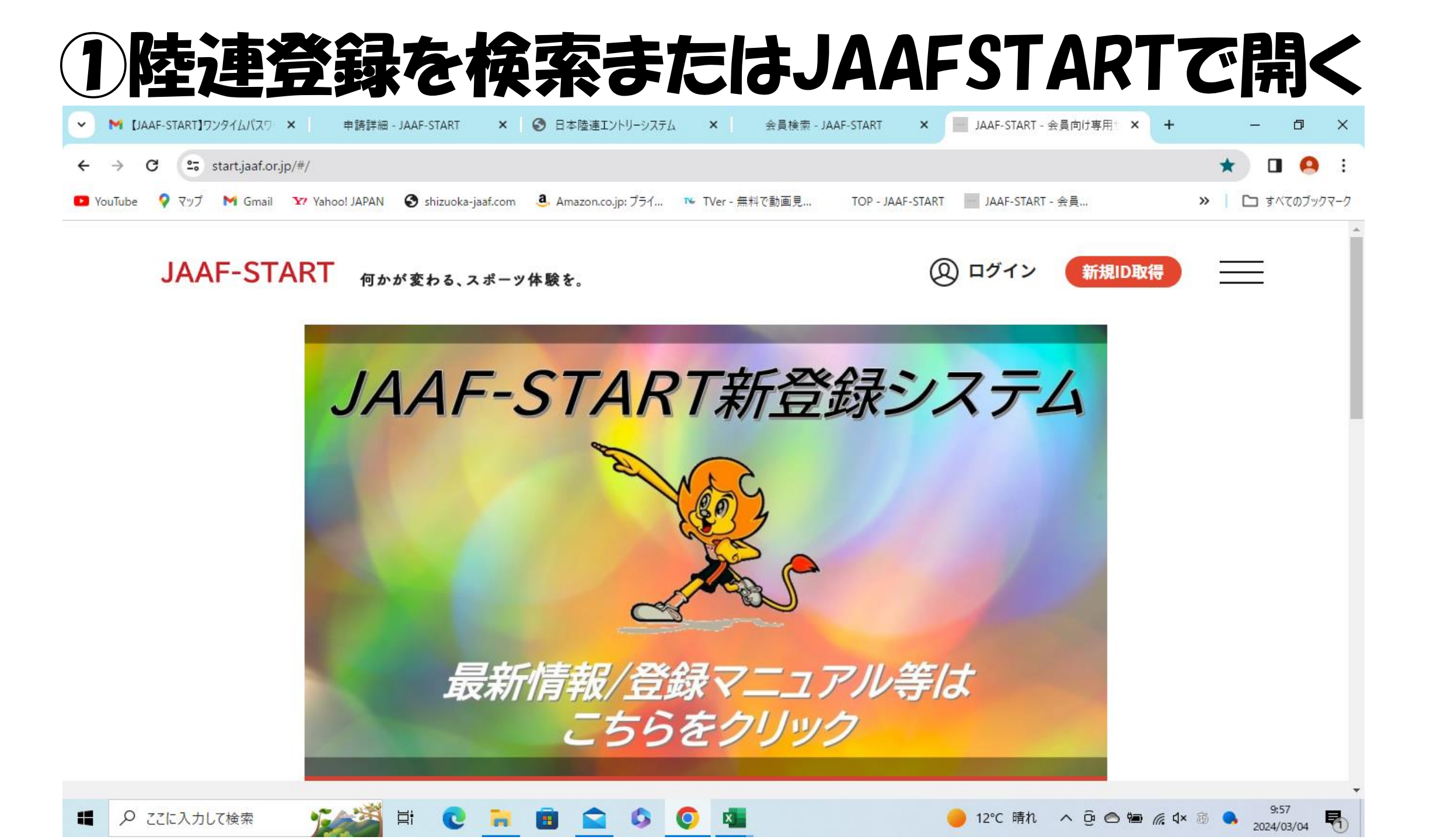

M 受信 X 会員 X --- JAAF X 🚱 lasty 🗙 🚱 shiz 🗙 🚱 202/ 🗙 🚱 令称 🗙 🚱 202/ 🗙 🚱 静岡 🗙 管理 × 管理 × +  $\sim$ Ð  $\times$ Ω : 右下 個人登録はこちらをクリックをクリック RT - 会員... >> すべてのブックマーク (→ ログアウト &= JAAF-START 何かが変わる、スポーツ体験を。 個人登録 個人登録申請は 日本陸連からのお知らせ のお知らせ こちらをクリック はこちらを

12:43

2024/03/05

5

🐟 10°C 小雨 🛛 🔿 🛱 🙆 📾 🌈 🗘 🚳 🌖

2024/03/01 昨年登録した会員のJAAFIDの調べ入 クリック 団体登録申請は 24年度登録について NEW 2024/03/01 こちらをクリック お問合せフォームの返信と顧問の異動で登録申請できない場合NEW 2024/02/29

2024/02/29 団体メンバーの新規一括追加用のファイルについてNEW

Ħ

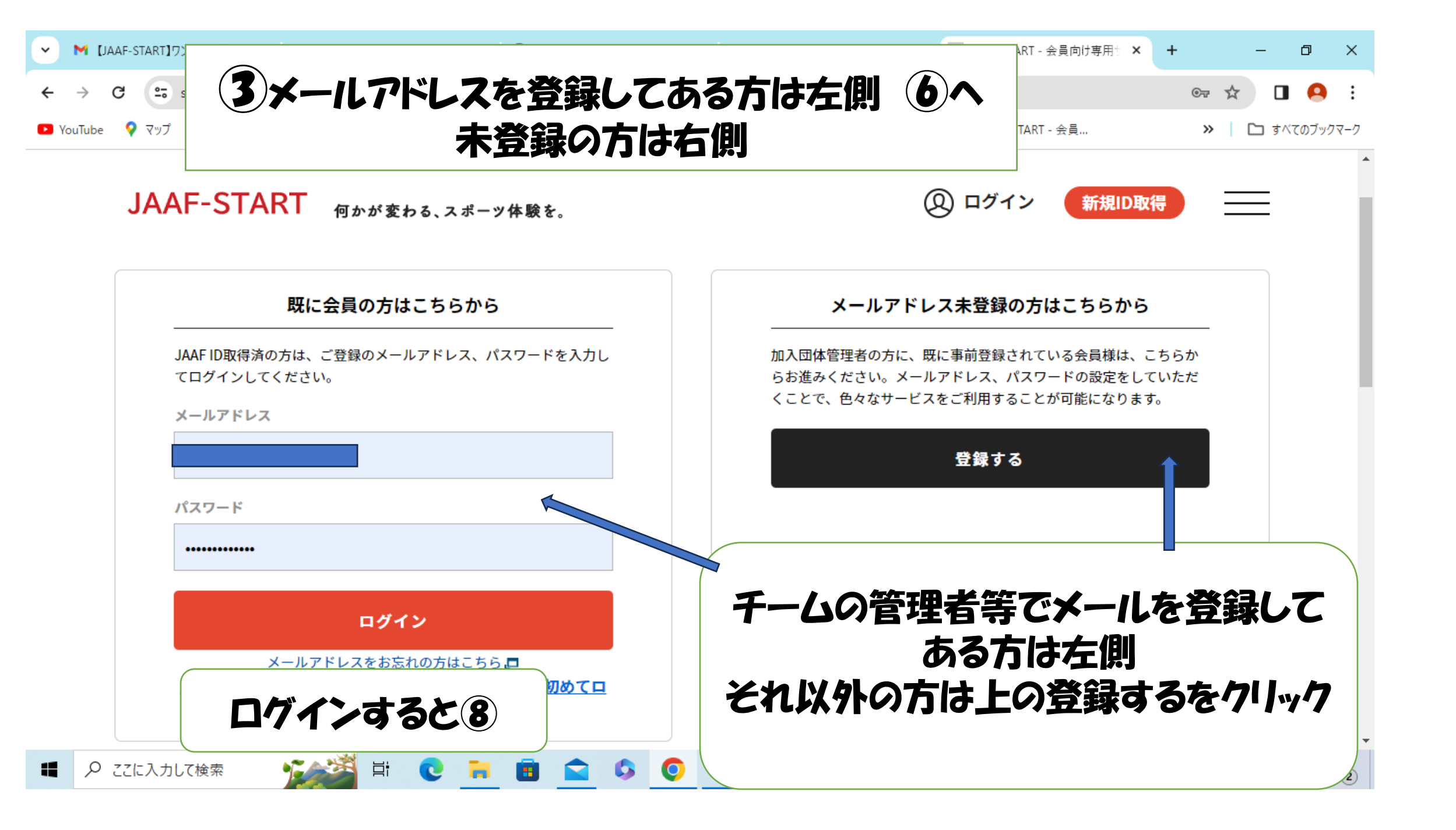

# (4)メールドレスの登録

#### 会員登録確認メールの送信

#### 事前に登録されている会員情報を入力してください。

- その会員情報に、以下メールアドレスを登録します。
- メールアドレスを登録すると、本サービスの色々な機能を利用することができます。

### 入力されたメールアドレスに確認メールをお送りします。

- 迷惑メール対策によりドメイン指定をされている方は@mail.sportscom.jpを受信ドメインに追加してください。
- メールアドレスはログインIDとして利用いたします。

## 入力方法について

- マニュアルを参照してください。
- 携帯電話番号の入力は使用しません。アクセスコードを利用します。

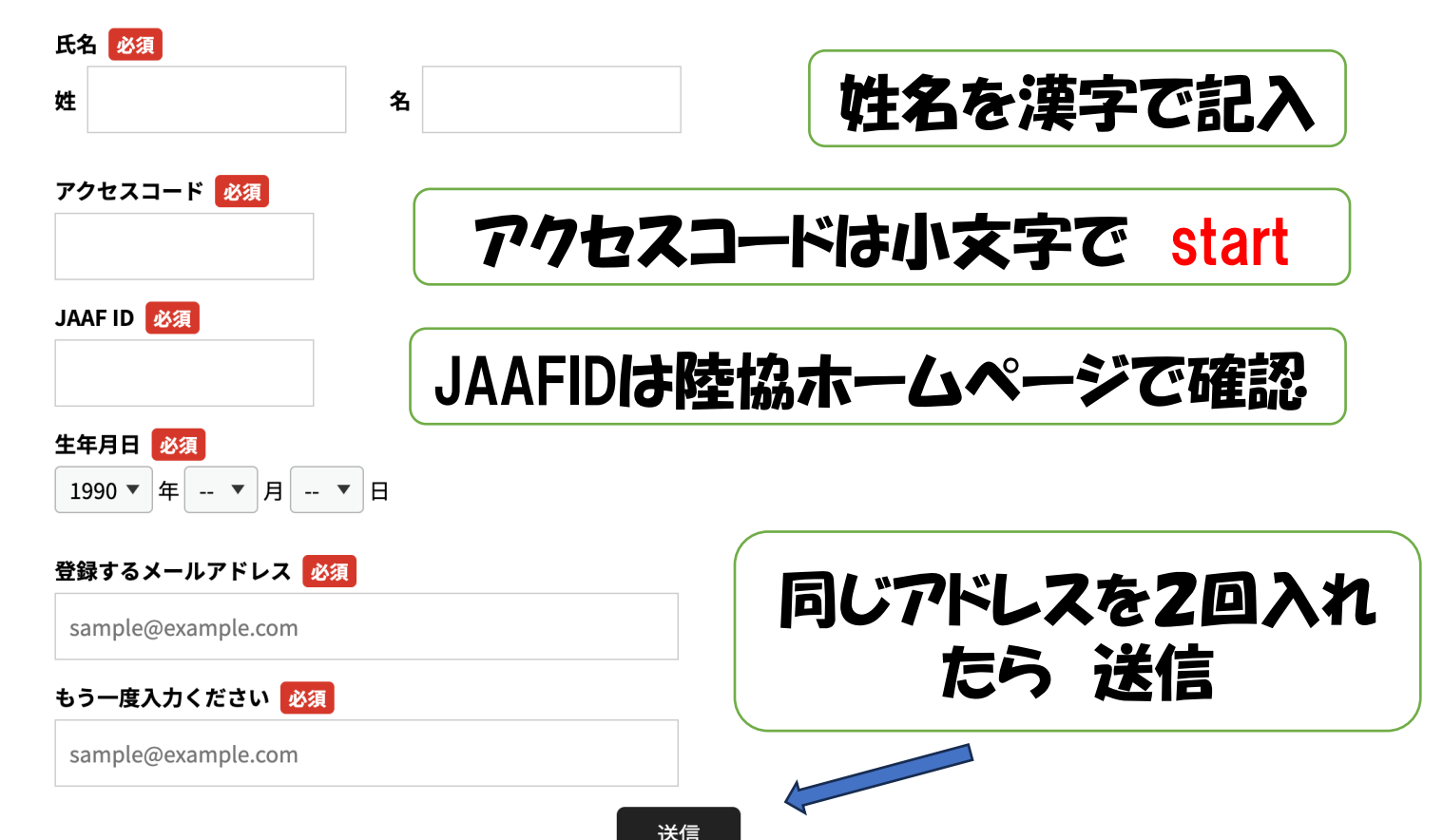

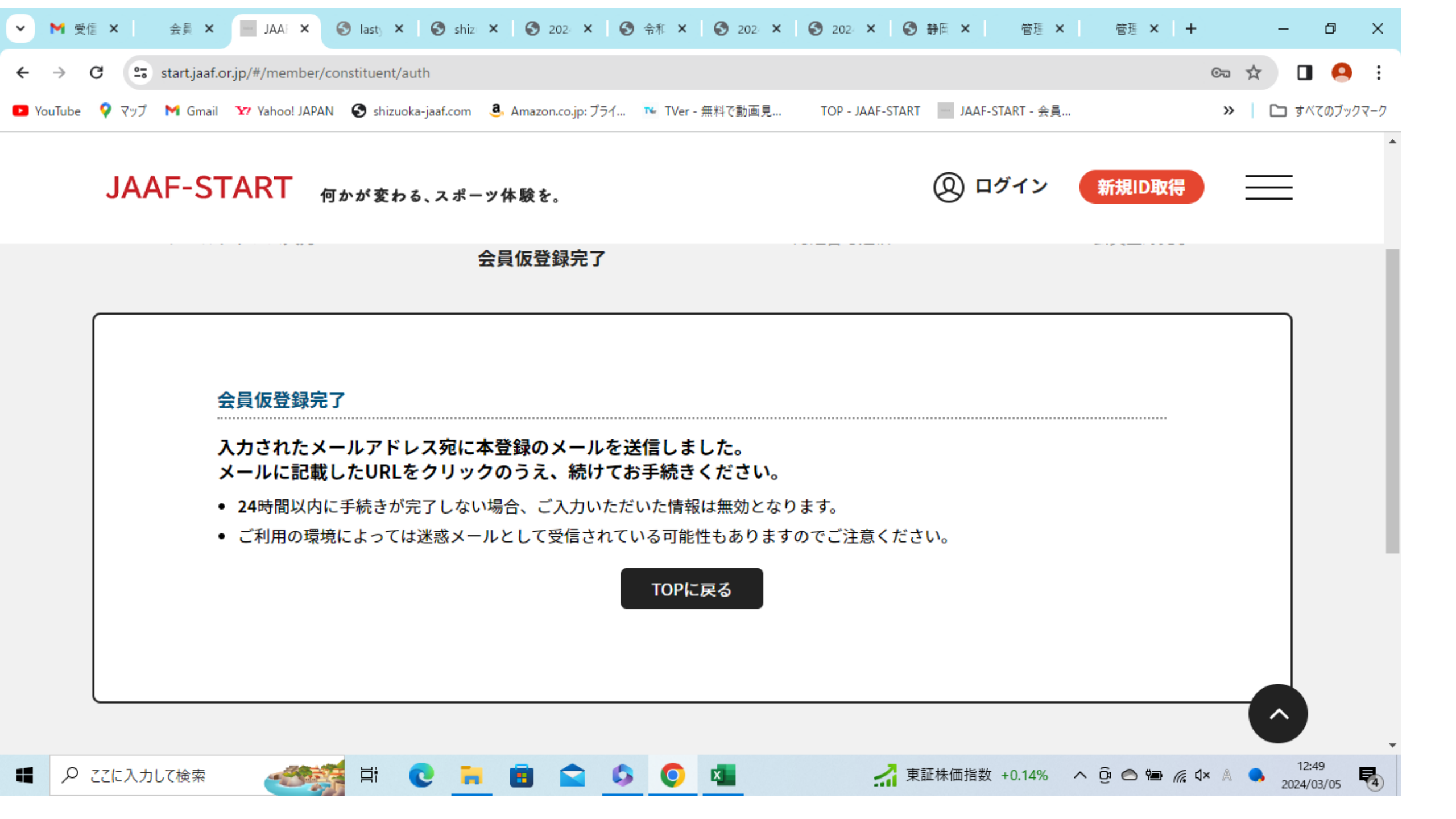

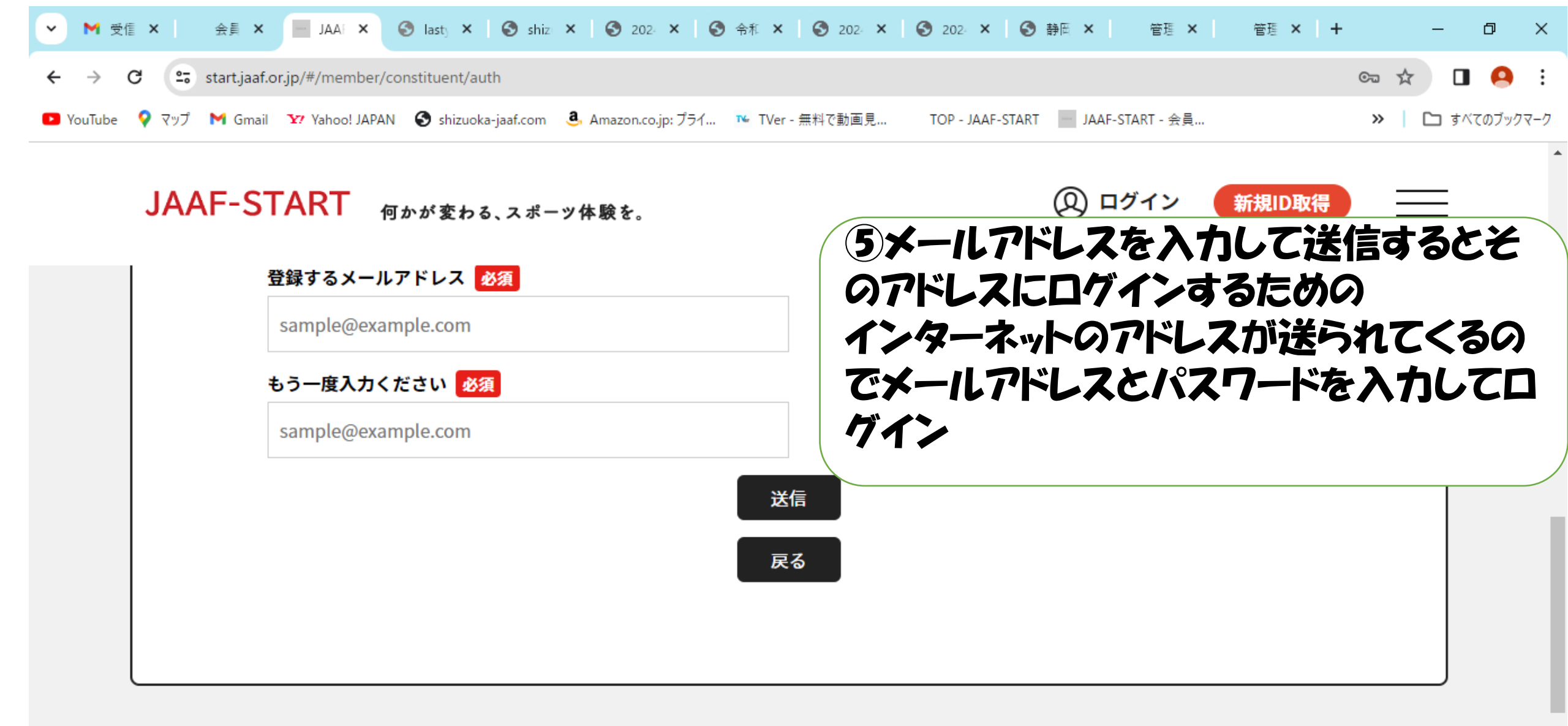

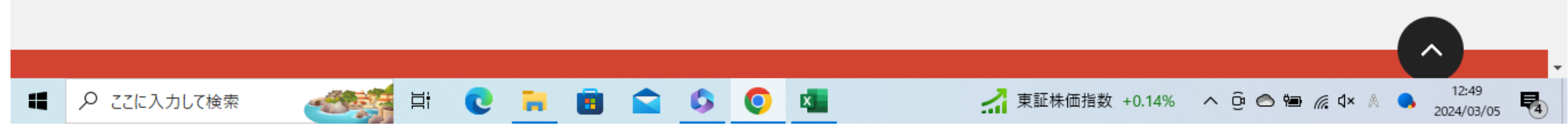

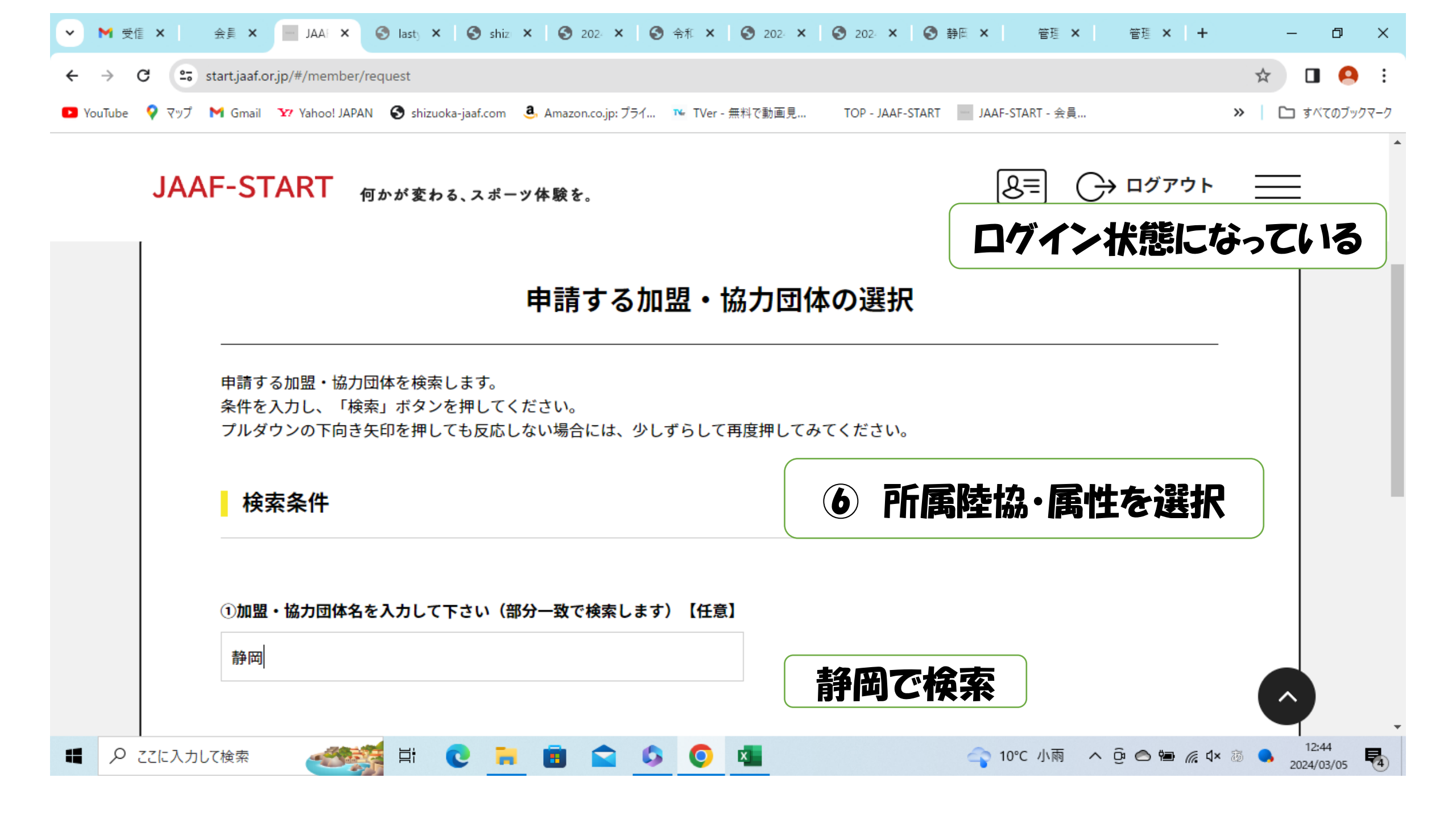

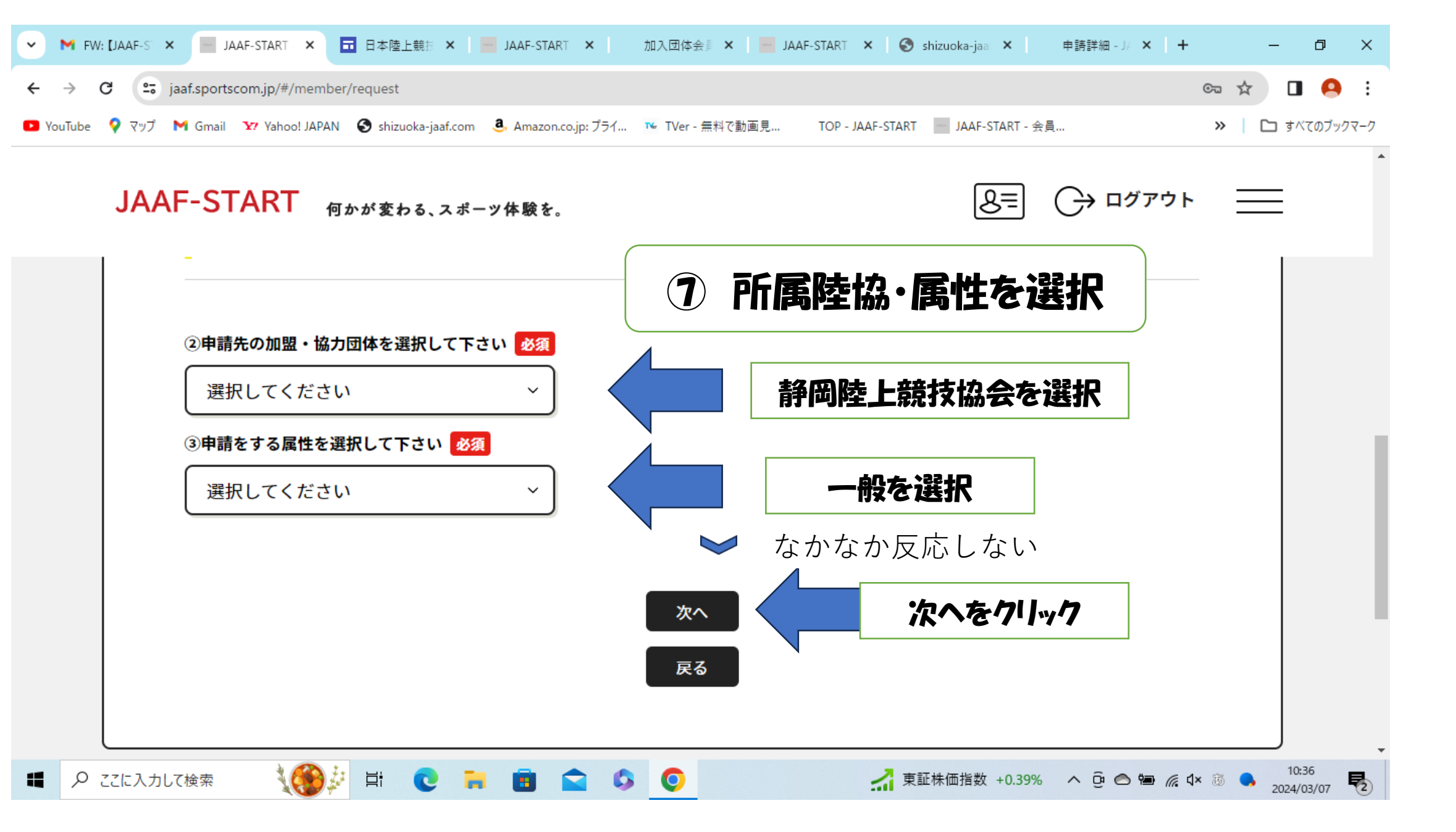

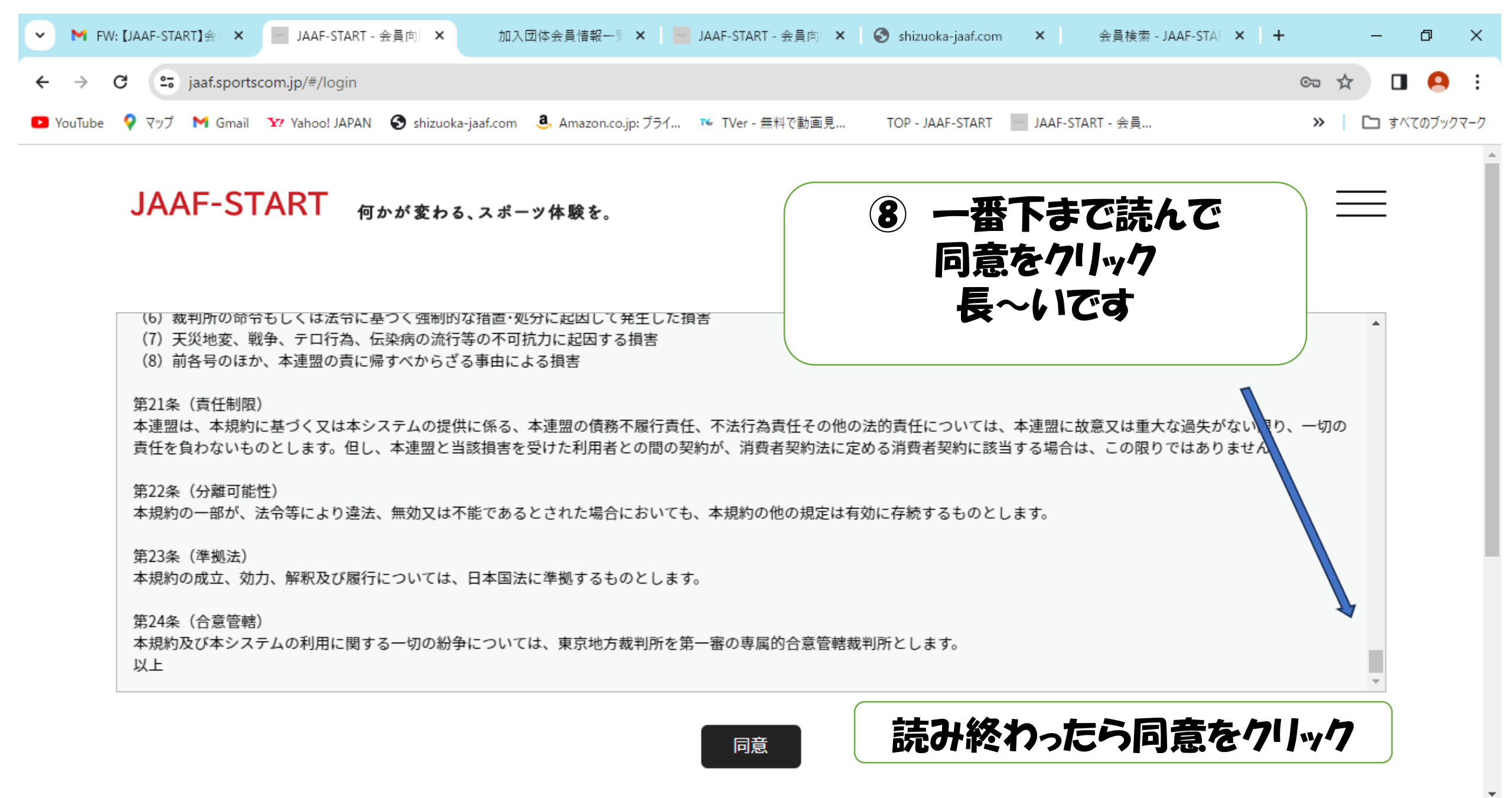

O

₫ŧ

**F**2

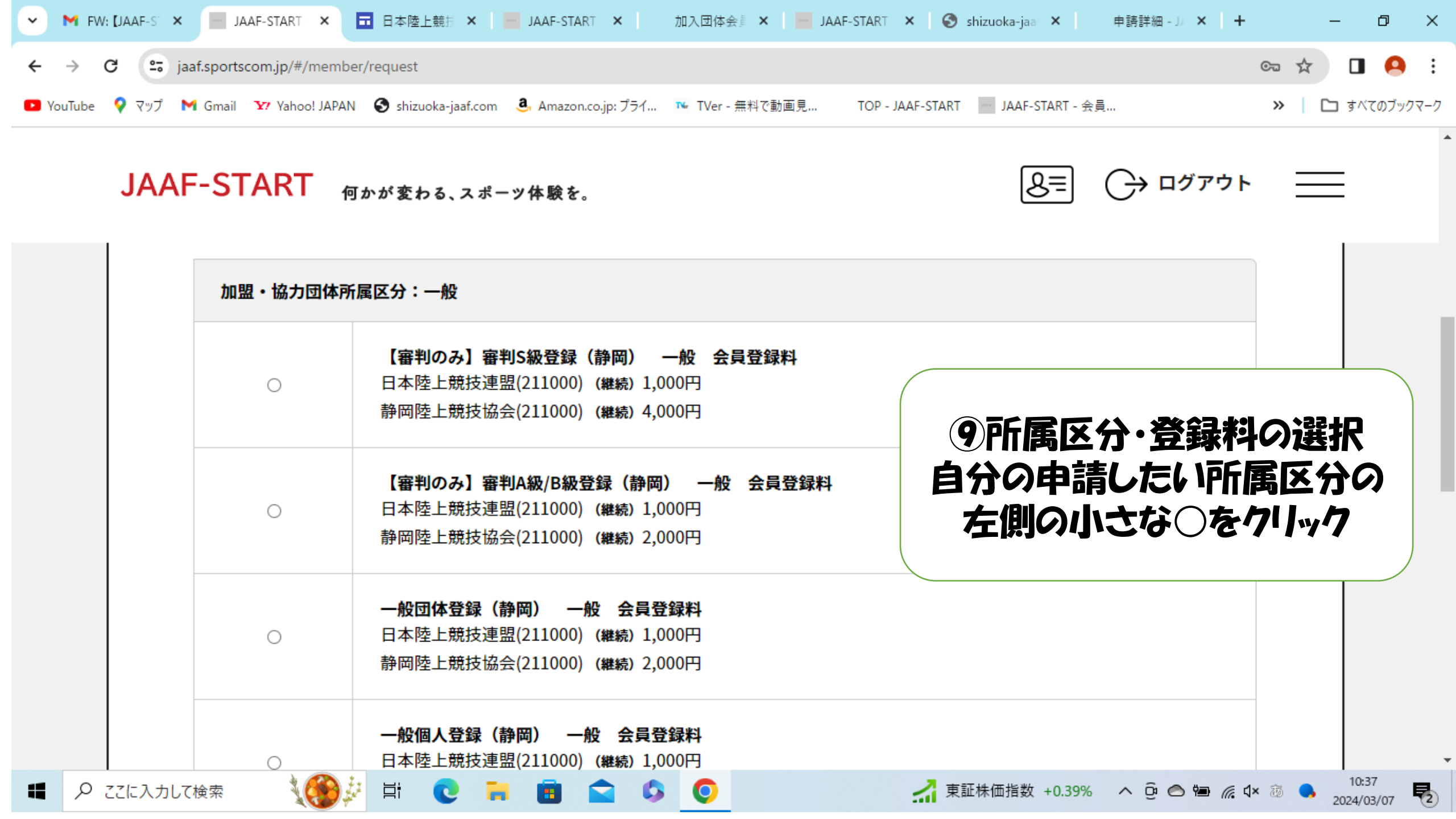

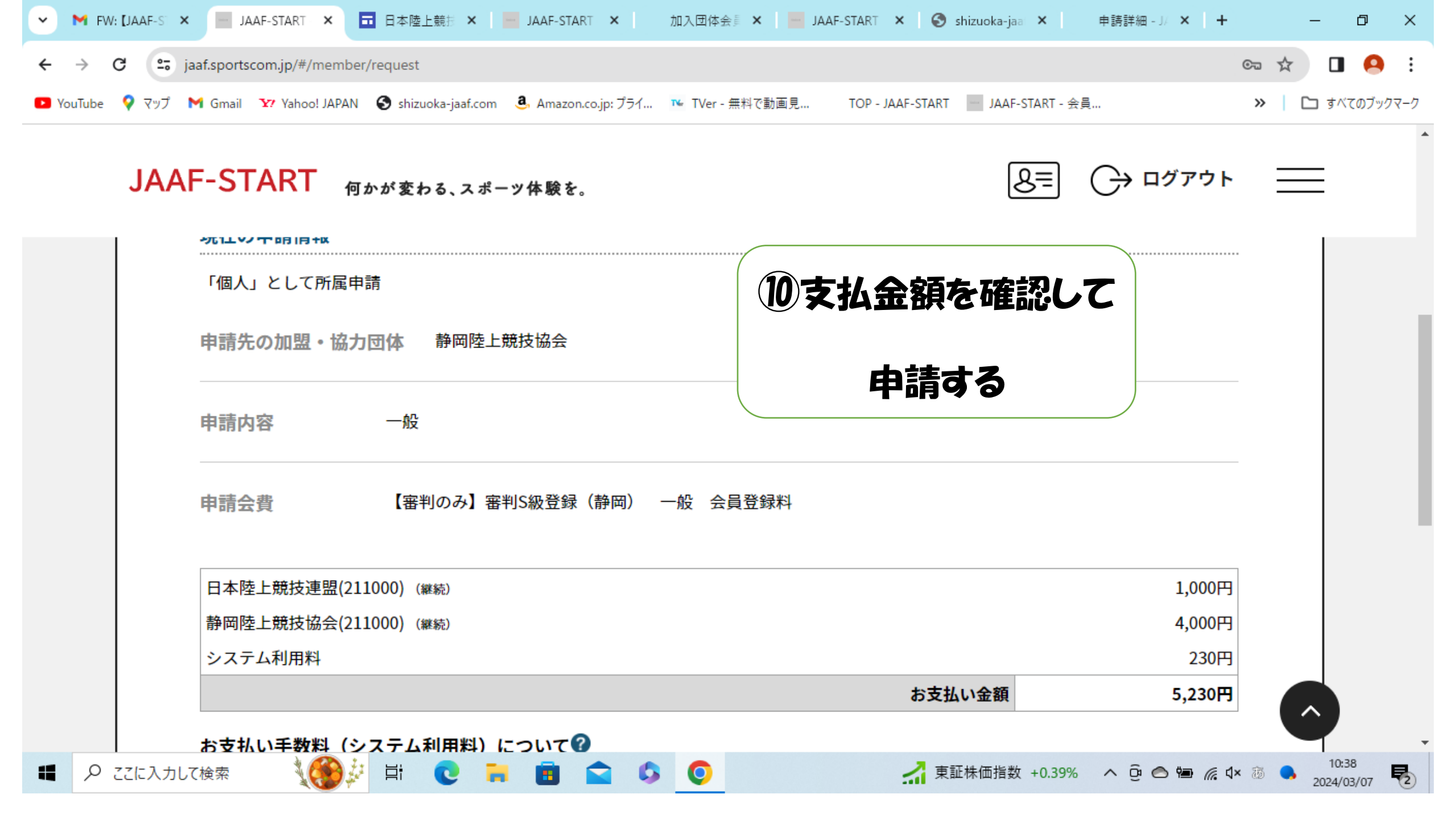

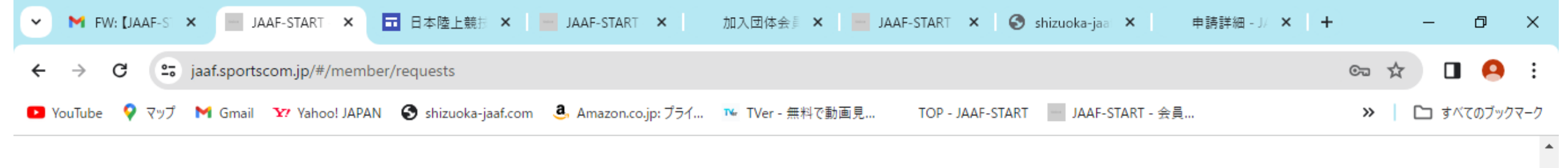

JAAF-START 何かが変わる、スポーツ体験を。

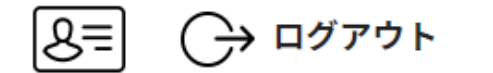

\_\_\_\_

• お支払い手続きに進む場合は、ブラウザの"戻る"、"進む"、"更新"などのボタンは使わずに、画面内の"戻る"ボタンを使用して下さい。

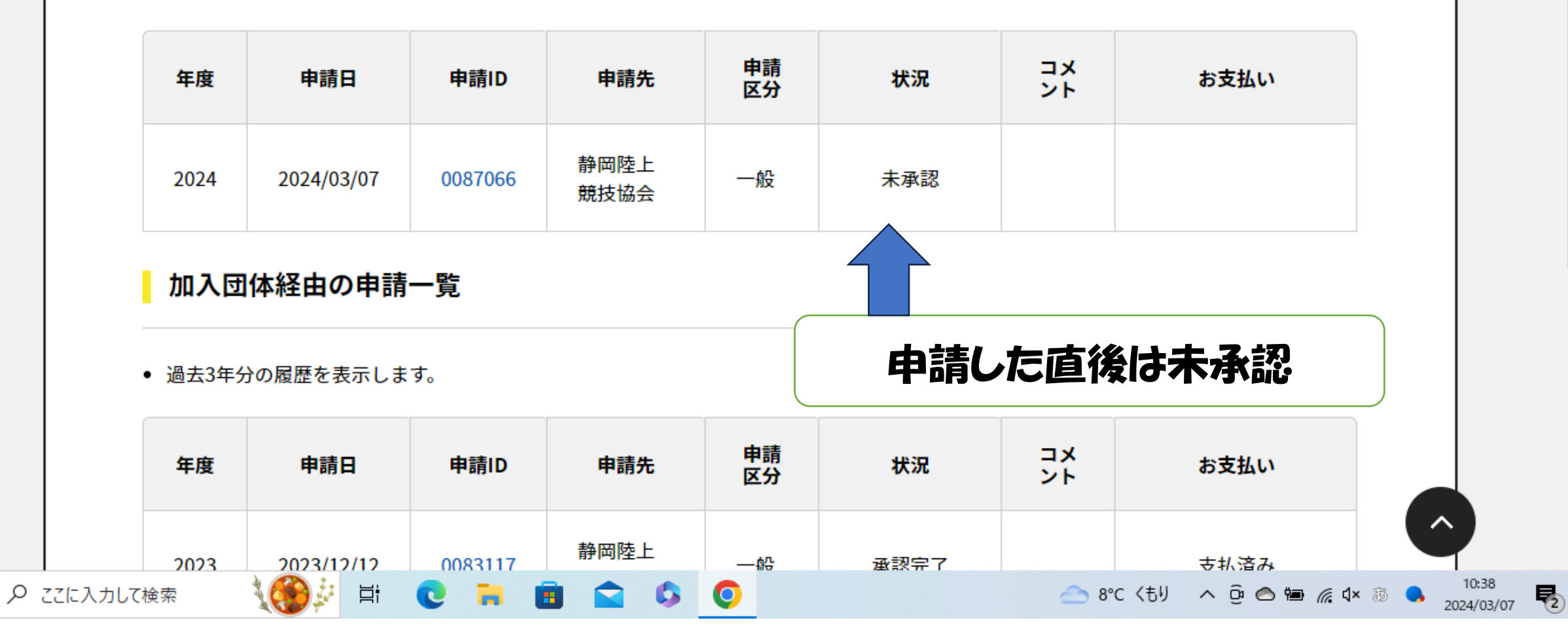

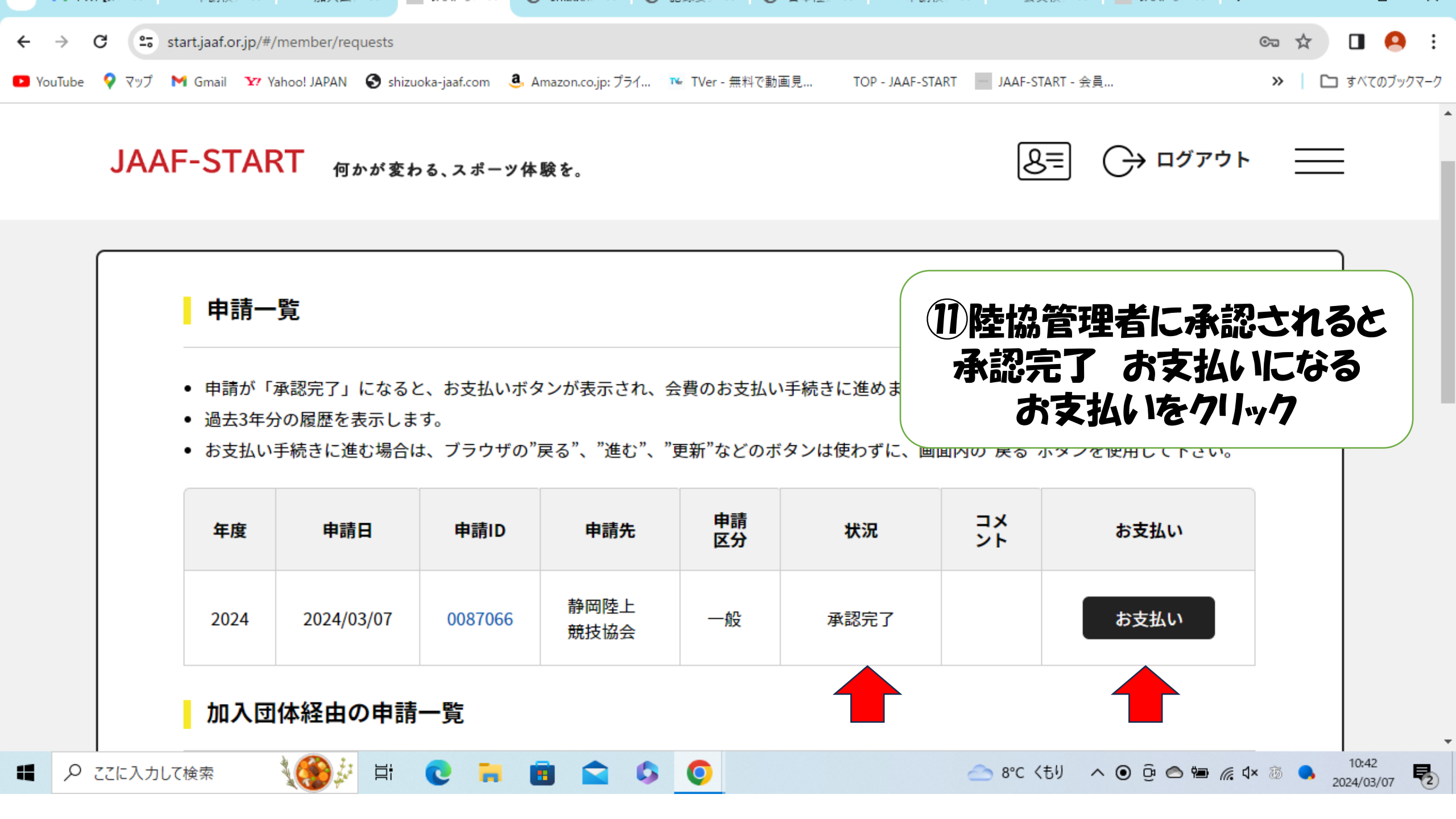

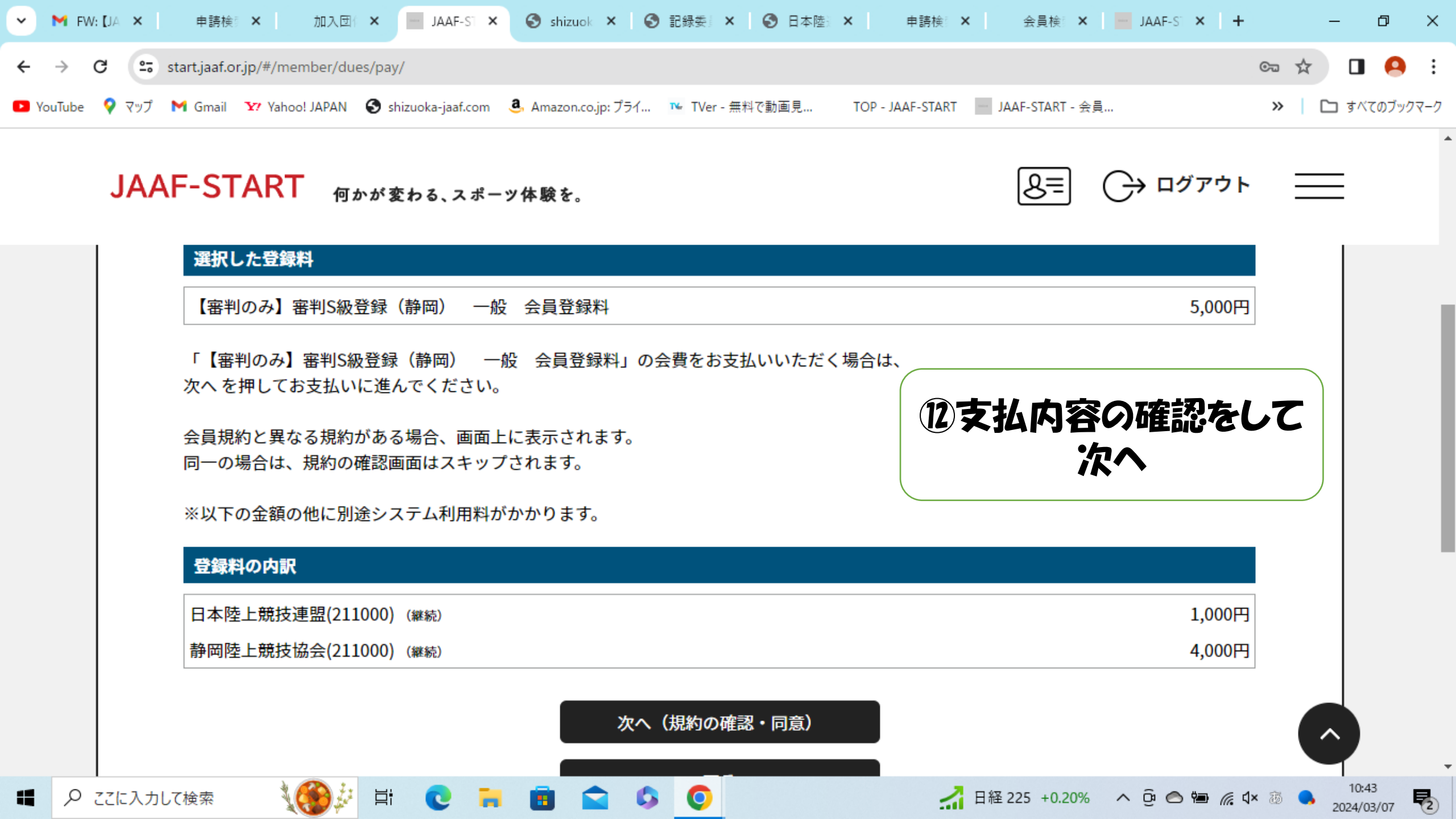

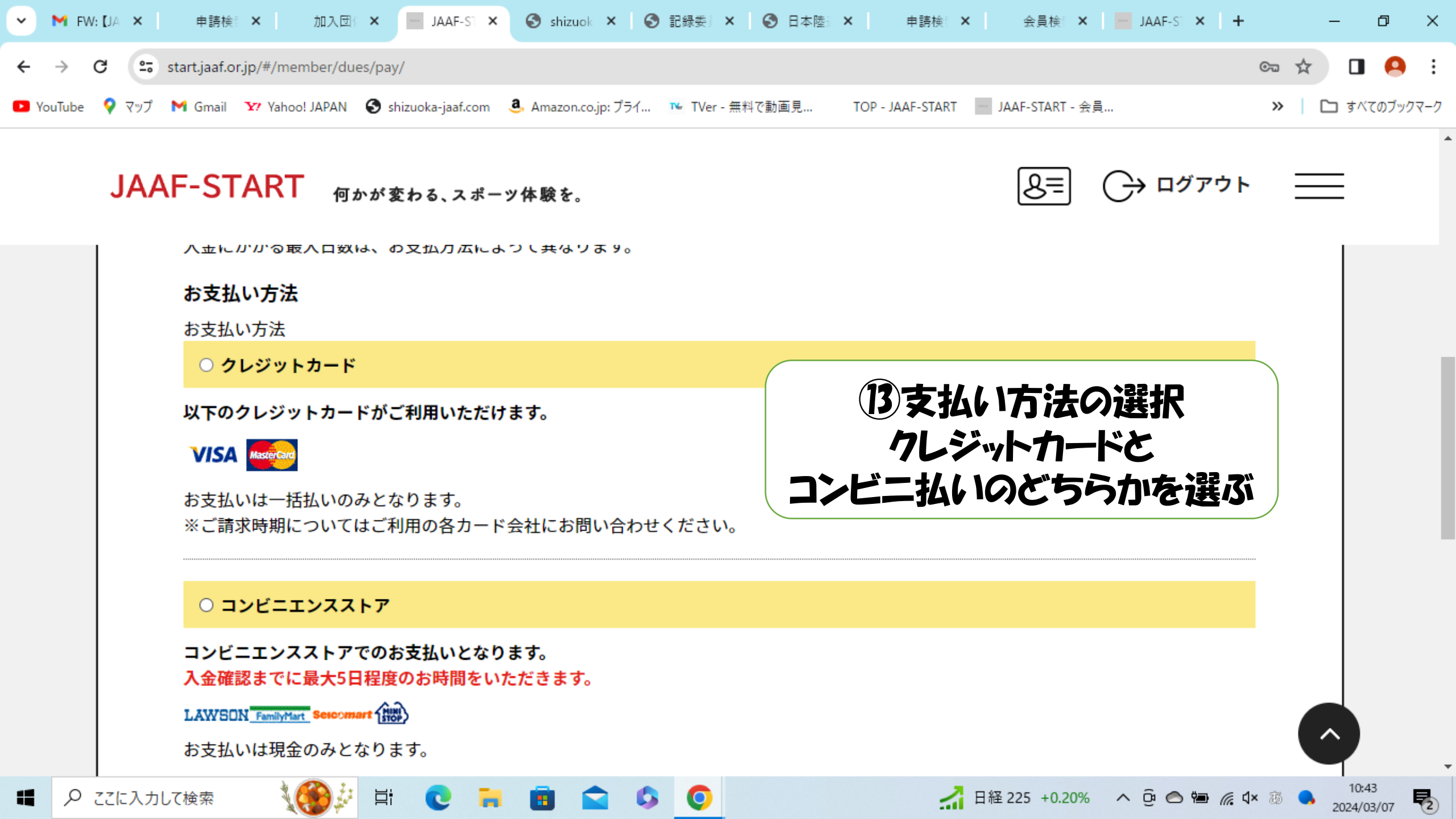

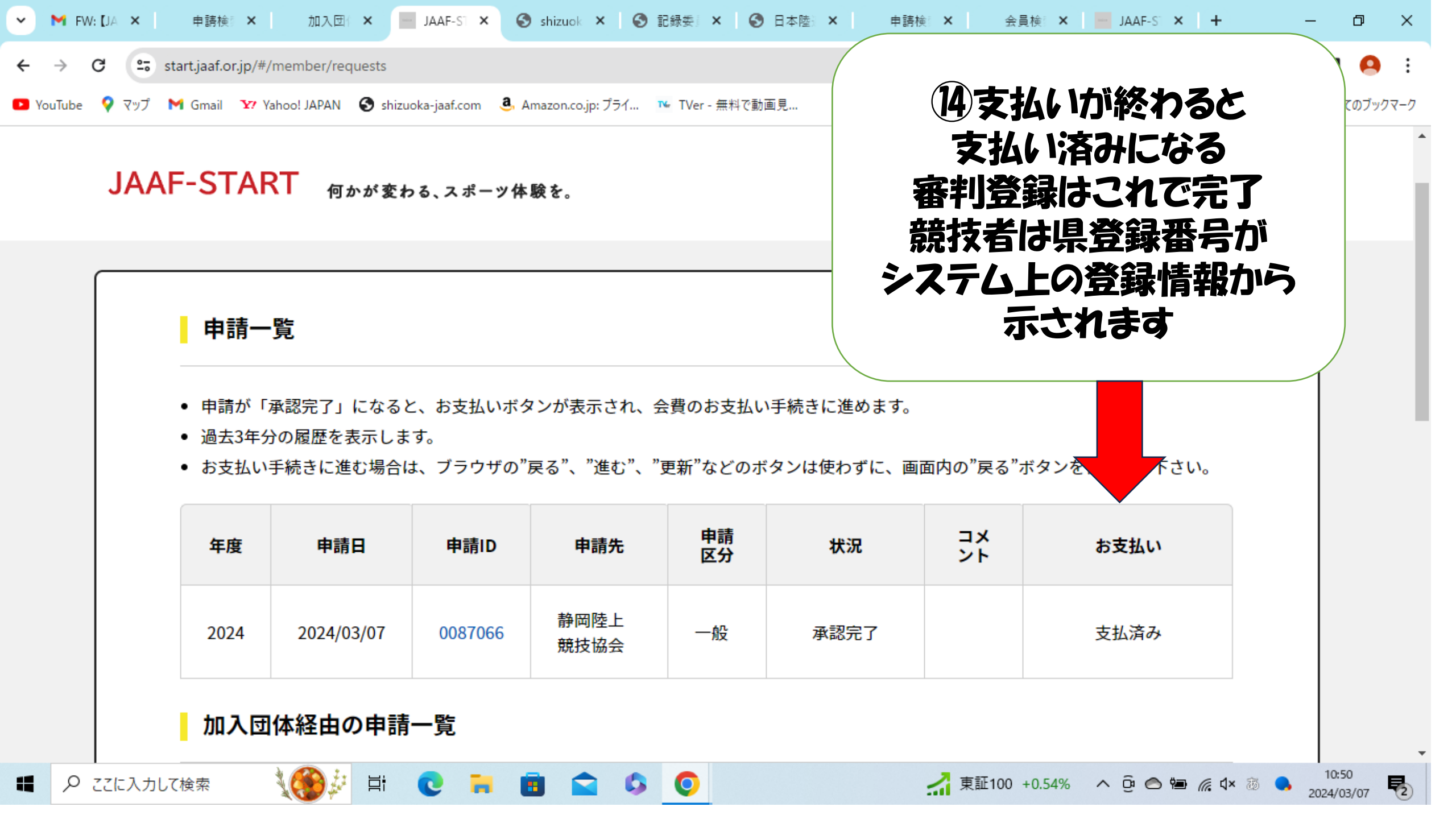